# 在Nexus 3000上配置組播服務反射

目錄 <u>簡介</u> <u>必要條件</u> <u>需求</u> <u>採用元件</u> <u>背景資訊</u> <u>支援的Cisco Nexus 3k平台</u> 支援的服務反射方法 <u>常規模式多點傳送NAT</u> 使用無重寫組播NAT的快速通道和快速通道 <u>設定</u> <u>拓撲</u> <u>組態</u> <u>Switch 1配置(傳送方)</u> <u>交換機2配置(轉換器)</u> Switch 3配置(接收器) 驗證 驗證服務反射功能 交換機1驗證 交換機2驗證 <u>交換機3驗證</u> <u>疑難排解</u> 摘要 相關資訊

## 簡介

本檔案介紹如何在Cisco Nexus 3000(常規模式)系列交換器上設定和驗證服務反射功能。

## 必要條件

需求

您瞭解以下主題的一般建議:

- 通訊協定無關多點傳送(PIM)
- 開放最短路徑優先(OSPF)
- 網路位址轉譯(NAT)
- 網際網路群組管理協定(IGMP)

## 採用元件

本文中的資訊係根據以下軟體和硬體版本:

| Sw1# | N9K-C93180YC-FX  | NXOS:版本9.3(5)      |
|------|------------------|--------------------|
| Sw2# | N3K-C3548P-XL    | NXOS:版本7.0(3)I7(9) |
| Sw3# | N3K-C3172TQ-10GT | NXOS:版本7.0(3)I7(9) |

本文中的資訊是根據特定實驗室環境內的裝置所建立。文中使用到的所有裝置皆從已清除(預設) )的組態來啟動。如果您的網路運作中,請確保您瞭解任何指令可能造成的影響。

## 背景資訊

支援的Cisco Nexus 3k平台

組播服務反射功能僅在7.0(3)I7(2)版的Cisco Nexus 3548-X平台上受支援。

支援的服務反射方法

常規模式多點傳送NAT

在常規模式下,作為S1、G1介面傳入的包被轉換為S2、G2介面,並且傳出包的目的地媒體訪問控制(MAC)地址被轉換為G2介面(例如,轉換後的組)的組播MAC地址。

使用無重寫組播NAT的快速通道和快速通道

在快速傳遞模式中,S1、G1介面被轉換為S2、G2介面,並且傳出資料包的目的MAC地址具有與G1介面對應的組播MAC地址(例如,預轉換組的MAC地址)。

## 設定

### 拓撲

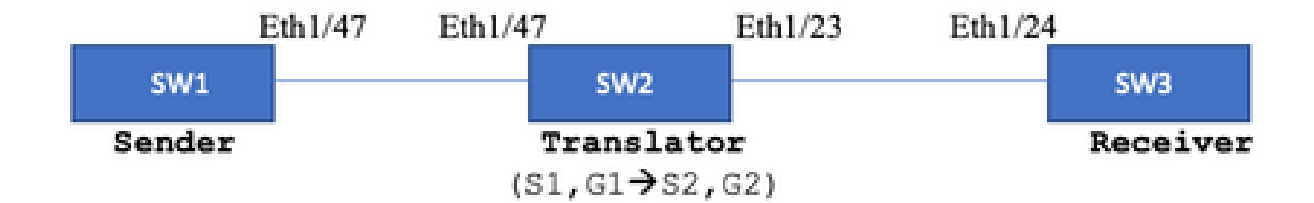

本地組:239.194.169.1(G1)

```
轉換後的組: 233.193.40.196(G2)
```

原始來源:10.11.11.1(S1)

轉換後來源:172.16.0.1。(S2)

組態

Switch 1配置(傳送方)

SW1# show run int eth1/47

interface Ethernet1/47
no switchport
ip address 10.11.11.1/24
ip ospf network point-to-point
ip router ospf 1 area 0.0.0.0
ip pim sparse-mode

SW1# show run ospf feature ospf router ospf 1 router-id 192.168.1.1 interface Ethernet1/47 ip ospf network point-to-point ip router ospf 1 area 0.0.0.0

SW1# show run pim feature pim ip pim rp-address 10.10.10.10 group-list 239.194.169.1/32 ip pim ssm range 232.0.0.0/8 interface Ethernet1/47 ip pim sparse-mode

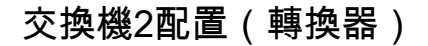

```
SW2# show run int eth 1/23,eth1/47
interface Ethernet1/23
no switchport
ip address 10.0.0.1/24
ip ospf network point-to-point
ip router ospf 1 area 0.0.0.0
ip pim sparse-mode
no shutdown
interface Ethernet1/47
 no switchport
 ip address 10.11.11.2/24
 ip ospf network point-to-point
 ip router ospf 1 area 0.0.0.0
 ip pim sparse-mode
 no shutdown
SW2# show run int lo0,lo411
interface loopback0
ip address 10.10.10.10/32
ip router ospf 1 area 0.0.0.0
ip pim sparse-mode
interface loopback411
ip address 172.16.0.1/32
ip router ospf 1 area 0.0.0.0
ip pim sparse-mode
ip igmp join-group 239.194.169.1
SW2# show run ospf
feature ospf
router ospf 1
router-id 192.168.1.2
interface loopback0
ip router ospf 1 area 0.0.0.0
interface loopback411
ip router ospf 1 area 0.0.0.0
interface Ethernet1/23
ip ospf network point-to-point
ip router ospf 1 area 0.0.0.0
interface Ethernet1/47
ip ospf network point-to-point
ip router ospf 1 area 0.0.0.0
SW2# show run pim
feature pim
ip pim rp-address 10.10.10.10 group-list 239.194.169.1/32
ip pim rp-address 172.16.0.1 group-list 233.193.40.196/32
ip pim ssm range 232.0.0/8
interface loopback0
ip pim sparse-mode
interface loopback411
ip pim sparse-mode
```

interface Ethernet1/23
ip pim sparse-mode

interface Ethernet1/47
ip pim sparse-mode

ip service-reflect mode regular ip service-reflect destination 239.194.169.1 to 233.193.40.196 mask-len 32 source 172.16.0.1 hardware profile multicast service-reflect port 7

### Switch 3配置(接收器)

SW3# show run int eth 1/24 interface Ethernet1/24 ip address 10.0.0.2/24 ip ospf network point-to-point ip router ospf 1 area 0.0.0.0 ip pim sparse-mode ip igmp join-group 233.193.40.196 no shutdown

SW3# show run ospf feature ospf router ospf 1 router-id 192.168.1.3

interface Ethernet1/24
ip ospf network point-to-point
ip router ospf 1 area 0.0.0.0

SW3# show run pim

feature pim ip pim rp-address 172.16.0.1 group-list 233.193.40.196/32 ip pim ssm range 232.0.0.0/8

interface Ethernet1/24
ip pim sparse-mode

## 驗證

使用本節內容,確認您的組態是否正常運作。

驗證服務反射功能

交換機1驗證

SW1# show ip mroute IP Multicast Routing Table for VRF "default"

- (\*, 232.0.0.0/8), uptime: 3w6d, pim ip Incoming interface: Null, RPF nbr: 0.0.0.0 Outgoing interface list: (count: 0)
- (10.11.11.1/32, 239.194.169.1/32), uptime: 00:06:57, pim ip Incoming interface: Ethernet1/47, RPF nbr: 10.11.11.1 Outgoing interface list: (count: 1) Ethernet1/47, uptime: 00:06:57, pim, (RPF)

#### 交換機2驗證

#### <#root>

SW2# show ip mroute IP Multicast Routing Table for VRF "default" (\*, 232.0.0.0/8), uptime: 00:04:39, pim ip Incoming interface: Null, RPF nbr: 0.0.0.0 Outgoing interface list: (count: 0) (\*, 233.193.40.196/32), uptime: 00:04:11, pim ip Incoming interface: loopback411 , RPF nbr: 172.16.0.1 <--Translation (ingress) Loopback interface Outgoing interface list: (count: 1) Ethernet1/23, uptime: 00:03:59, pim <---Egress interface for S2,G2 (172.16.0.1/32, 233.193.40.196/32), uptime: 00:00:15, ip mrib pim Incoming interface: loopback411, RPF nbr: 172.16.0.1 Outgoing interface list: (count: 1) Ethernet1/23, uptime: 00:00:15, pim (\*, 239.194.169.1/32), uptime: 00:04:34, static pim ip <-- (The NAT router would pull the traffic by u Incoming interface: loopback0, RPF nbr: 10.10.10.10 Outgoing interface list: (count: 1)

loopback411,

uptime: 00:04:34, static <--

Translation (egress) Loopback interface

```
(10.11.11.1/32, 239.194.169.1/32), uptime: 00:00:17, ip mrib pim
 Incoming interface: Ethernet1/47, RPF nbr: 10.11.11.1, internal
 Ingress interface for S1,G1
 Outgoing interface list: (count: 1)
 loopback411, uptime: 00:00:17, mrib
SW2# show ip mroute sr <--
(Only SR nat routes)
IP Multicast Routing Table for VRF "default"
(
*, 239.194.169.1/32
), uptime: 00:09:29, static pim ip
    NAT Mode: Ingress
    NAT Route Type: Pre
    Incoming interface:
loopback0
, RPF nbr: 10.10.10.10
    Translation list: (count: 1)
    SR: (
172.16.0.1, 233.193.40.196
)
(
10.11.11.1/32, 239.194.169.1/32
), uptime: 00:05:12, ip mrib pim
    NAT Mode: Ingress
    NAT Route Type: Pre
    Incoming interface:
Ethernet1/47
, RPF nbr: 10.11.11.1, internal
   Translation list: (count: 1)
    SR: (
172.16.0.1, 233.193.40.196
)
```

<--

### 交換機3驗證

```
SW3# show ip mroute
IP Multicast Routing Table for VRF "default"
(*, 232.0.0.0/8), uptime: 02:45:09, pim ip
```

Incoming interface: Null, RPF nbr: 0.0.0.0
Outgoing interface list: (count: 0)

(\*, 233.193.40.196/32), uptime: 01:47:02, ip pim igmp Incoming interface: Ethernet1/24, RPF nbr: 10.0.0.1 Outgoing interface list: (count: 1) Ethernet1/24, uptime: 01:43:27, igmp, (RPF)

(172.16.0.1/32, 233.193.40.196/32), uptime: 00:02:59, ip mrib pim Incoming interface: Ethernet1/24, RPF nbr: 10.0.0.1 Outgoing interface list: (count: 1) Ethernet1/24, uptime: 00:02:59, mrib, (RPF)

## 疑難排解

本節提供的資訊可用於對組態進行疑難排解。

如果S2和G2未建立,或者使用者遇到隨機轉換問題,您可以檢查以下幾點:

1.一旦收到流量(預轉換),就會根據mcastfwd中的pkt建立轉換後的條目。

2.如果您沒有看到在mcastfwd中傳送pkt,可以檢查是否透過ACL在輸入介面上取得所請求的流量。

3如果您在ACL中看到計數器增加,請通過ethanalyzer檢查相同流量命中CPU。

4還可以檢查MRIB event-history中的轉換:

#### <#root>

```
SW2# show system internal mfwd ip mroute -->
Packets Punted in Mcast Forwarding.
MCASTFWD Multicast Routing Table for VRF "default"
(0.0.0.0/0, 232.0.0.0/8)
 Software switched packets: 0, bytes: 0
 RPF fail packets: 0, bytes: 0
(0.0.0.0/0, 233.193.40.196/32)
 Software switched
packets: 1
, bytes: 84
 RPF fail packets: 0, bytes: 0
(172.16.0.1/32, 233.193.40.196/32), data-alive
 Software switched
packets: 1
, bytes: 84
 RPF fail packets: 8, bytes: 672
(0.0.0/0, 239.194.169.1/32)
 Software switched
```

packets: 1

```
, bytes: 84
RPF fail packets: 0, bytes: 0
(10.11.11.1/32, 239.194.169.1/32), data-alive
Software switched
packets: 10
, bytes: 840
```

```
RPF fail packets: 0, bytes: 0
```

#### <#root>

SW2# show ip access-lists test
IP access list test
statistics per-entry
10 permit ip any 239.194.169.1/32 [match=105] <--</pre>

#### Intrested traffic hitting ingress interface

20 permit ip any any [match=11]

interface Ethernet1/47
 no switchport
 ip access-group test in <--</pre>

ACL applied on ingress interface

ip address 10.11.11.2/24
ip ospf network point-to-point
ip router ospf 1 area 0.0.0.0
ip pim sparse-mode
no shutdown

#### <#root>

```
SW2# ethanalyzer loca int inband display-filter "ip.addr == 239.194.169.1" limit-captured-frames 0
--> Confirm (S1,G1) seen on CPU
```

```
Capturing on inband
wireshark-cisco-mtc-dissector: ethertype=0xde09, devicetype=0x0
2022-09-18 04:21:37.840227 10.11.11.1 -> 239.194.169.1 ICMP Echo (ping) request
2022-09-18 04:21:37.841275 10.11.11.1 -> 239.194.169.1 ICMP Echo (ping) request
2022-09-18 04:21:37.860153 10.11.11.1 -> 239.194.169.1 ICMP Echo (ping) request
2022-09-18 04:21:37.861199 10.11.11.1 -> 239.194.169.1 ICMP Echo (ping) request
2022-09-18 04:21:37.880072 10.11.11.1 -> 239.194.169.1 ICMP Echo (ping) request
2022-09-18 04:21:37.880072 10.11.11.1 -> 239.194.169.1 ICMP Echo (ping) request
2022-09-18 04:21:37.881113 10.11.11.1 -> 239.194.169.1 ICMP Echo (ping) request
```

SW2# ethanalyzer local interface inband capture-filter "host 172.16.0.1" limit-captured-frames 0

2022 Sep 18 04:27:49.862789: E\_DEBUG

Capturing on inband wireshark-cisco-mtc-dissector: ethertype=0xde09, devicetype=0x0 2022-09-18 03:12:51.423484 172.16.0.1 -> 233.193.40.196 ICMP Echo (ping) request 2022-09-18 03:12:51.423978 10.0.0.2 -> 172.16.0.1 ICMP Echo (ping) reply 2022-09-18 03:12:53.425754 172.16.0.1 -> 233.193.40.196 ICMP Echo (ping) request 2022-09-18 03:12:53.425761 10.0.0.2 -> 172.16.0.1 ICMP Echo (ping) reply 2022-09-18 03:12:55.426719 172.16.0.1 -> 233.193.40.196 ICMP Echo (ping) request 2022-09-18 03:12:55.426726 10.0.0.2 -> 172.16.0.1 ICMP Echo (ping) reply 2022-09-18 03:12:57.428669 172.16.0.1 -> 233.193.40.196 ICMP Echo (ping) request 2022-09-18 03:12:57.428669 172.16.0.1 -> 233.193.40.196 ICMP Echo (ping) request 2022-09-18 03:12:57.429175 10.0.0.2 -> 172.16.0.1 ICMP Echo (ping) reply 2022-09-18 03:12:59.429890 172.16.0.1 -> 233.193.40.196 ICMP Echo (ping) request 2022-09-18 03:12:59.429890 172.16.0.1 -> 233.193.40.196 ICMP Echo (ping) request 2022-09-18 03:12:59.429890 172.16.0.1 -> 233.193.40.196 ICMP Echo (ping) reply 2022-09-18 03:12:59.429890 172.16.0.1 -> 233.193.40.196 ICMP Echo (ping) request 2022-09-18 03:12:59.429890 172.16.0.1 -> 233.193.40.196 ICMP Echo (ping) request 2022-09-18 03:12:59.430386 10.0.0.2 -> 172.16.0.1 ICMP Echo (ping) reply 10 packets captured

<#root>

SW2# show ip pim event-history mrib --> Event history to confirm that the translation is being done pim [19433]: Sending ack: xid: 0xeeee00d2 2022 Sep 18 04:28:39.970688: E\_DEBUG 2022 Sep 18 04:28:39.970255: E\_DEBUG pim [19433]: MRIB Join notify for (10.11.11.1/32, 239.194.169.2 2022 Sep 18 04:28:39.968875: E\_DEBUG pim [19433]: MRIB sr route type notif for (10.11.11.1/32, 239. 2022 Sep 18 04:28:39.968859: E\_DEBUG pim [19433]: pim\_process\_mrib\_rpf\_notify: MRIB RPF notify for : 0.0.0.0, route-type 1 pim [19433]: Copied the flags from MRIB for route (10.11.11.1/ 2022 Sep 18 04:28:39.968307: E\_DEBUG 2022 Sep 18 04:28:39.968301: E\_DEBUG pim [19433]: MRIB Join notify for (10.11.11.1/32, 239.194.169. pim [19433]: Received a notify message from MRIB xid: Oxeeee00c 2022 Sep 18 04:28:39.968294: E\_DEBUG 2022 Sep 18 04:28:35.904652: E\_DEBUG pim [19433]: Sending ack: xid: Oxeeee00cc 2022 Sep 18 04:28:35.904625: E\_DEBUG pim [19433]: pim\_process\_mrib\_rpf\_notify: MRIB RPF notify for e RLOC address: 0.0.0.0, route-type 0 2022 Sep 18 04:28:35.904484: E\_DEBUG pim [19433]: pim\_process\_mrib\_rpf\_notify: After copying the va ype 0 2022 Sep 18 04:28:35.904476: E\_DEBUG pim [19433]: pim\_process\_mrib\_rpf\_notify: MRIB RPF notify for .0.0.0, route-type 0 2022 Sep 18 04:28:35.904400: E\_DEBUG pim [19433]: MRIB Join notify for (172.16.0.1/32, 233.193.40.19 pim [19433]: MRIB Join notify for (0.0.0.0/32, 233.193.40.196/2 2022 Sep 18 04:28:35.904343: E\_DEBUG 2022 Sep 18 04:27:49.862827: E\_DEBUG pim [19433]: pim\_process\_mrib\_rpf\_notify: After copying the va 2022 Sep 18 04:27:49.862812: E\_DEBUG pim [19433]: pim\_process\_mrib\_rpf\_notify: MRIB RPF notify for type 0 pim [19433]: MRIB Join notify for (\*, 239.194.169.1/32) 2022 Sep 18 04:27:49.862798: E\_DEBUG 2022 Sep 18 04:27:49.862795: E\_DEBUG pim [19433]: MRIB Join notify for (172.16.0.1/32, 233.193.40.19

pim [19433]: MRIB Join notify for (0.0.0.0/32, 233.193.40.196/2

2022 Sep 18 04:27:49.861870: E\_DEBUG pim [19433]: Creating PIM route for (\*, 239.194.169.1/32)

2022 Sep 18 04:27:49.861868: E\_DEBUG pim [19433]: MRIB Join notify for (\*, 239.194.169.1/32)

## 摘要

- 在常規模式下,流量在第一次通過時到達原始S、G條目,由於傳出介面清單(OIFL)只有環回 埠而重新循環。在第二個通道中,它獲取重寫的目標MAC。
- 在第三步中,組播路由查詢在轉換後的S、G上進行,並將資料包轉發到相應的轉換組OIFL埠。
- 新增了環回上的靜態連線,強制在NAT盒上接收流量。
- 當(s1,g1)接收到第一個資料包時,交換機將使用新的SR標誌(s1,g—> s2,g2)對(s1,g1)進行程 式設計。
- 交換機將使用此後設資料對資料包進行重新循環,並為g2丟棄該資料包。將(S2、G2)資料包
   轉發到sup後,在s2、g2的NAT裝置上會觸發FHR(第一跳路由器)功能。
- 收到流量後,即會根據在mcastfwd中列印的pkt建立翻譯前和翻譯後條目。
- 如果您沒有看到各組在mccastfwd中傳送的封包,可以使用上述疑難排解程式來確認是否有興趣的流量到達交換器

## 相關資訊

• <u>思科技術支援與下載</u>

### 關於此翻譯

思科已使用電腦和人工技術翻譯本文件,讓全世界的使用者能夠以自己的語言理解支援內容。請注 意,即使是最佳機器翻譯,也不如專業譯者翻譯的內容準確。Cisco Systems, Inc. 對這些翻譯的準 確度概不負責,並建議一律查看原始英文文件(提供連結)。